Installation and configuration Microsoft Clustering Service service for 2-node cluster.

Network configuration:

Each of the nodes should have two network adapters (one for connection to public network and the other one for direct connection with second node)

a.) check the connections with public and private network.

b.) configure addresses for both network interfaces.

Configuration of network adapters for private network:

a.) click right mouse button on My Network Places and next Properties

**b.**) click on icon **Local Area Connections 2** (having in mind, that through this connection we will configure network interface connected direct to second node), and next **Properties**.

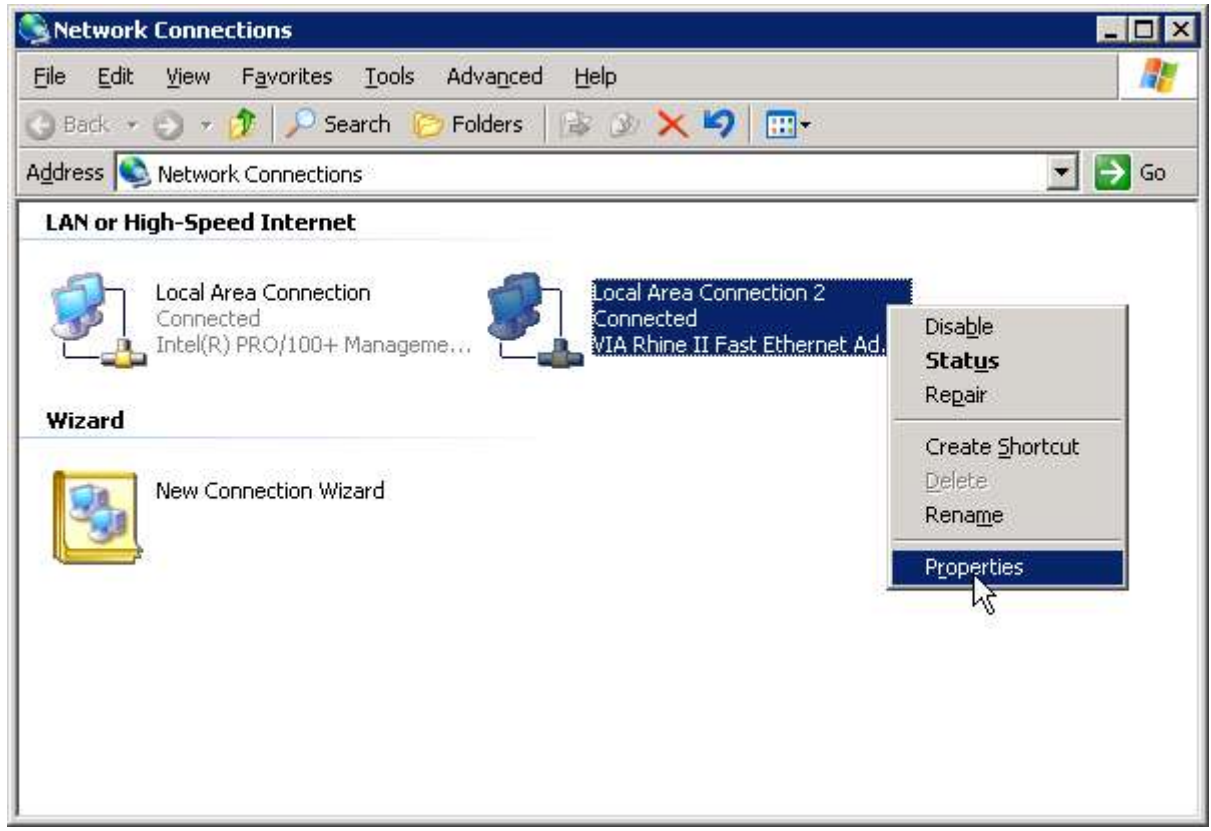

c.) click on Internet Protocol (TCP/IP) and next Properties.

| cal Area Connection Properties                                                                                  |                     |
|----------------------------------------------------------------------------------------------------|---------------------|
| neral Authentication Advanced                                                                                   |                     |
| onnect using:                                                                                                   |                     |
| 👜 Intel(R) PRO/100+ Management Ada                                                                              | <u>C</u> onfigure   |
| nis connection uses the following items:                                                                        | 7                   |
| Client for Microsoft Networks                                                                                   |                     |
| 🗌 🌉 Network Load Balancing                                                                                      |                     |
| 🗹 🚽 File and Printer Sharing for Microsoft Ne                                                                   | etworks             |
| M Trotocol CP/IP                                                                                                |                     |
| The second of the second second second second second second second second second second second second second se |                     |
| Install                                                                                                    | P <u>r</u> operties |
| Description                                                                                                    |                     |
| Transmission Control Protocol/Internet Protoc                                                                   | ol. The default     |
| wide area network protocol that provides com                                                                    | nmunication         |
| across diverse interconnected networks.                                                                         |                     |
| Show icon in polification area when connect                                                                     | ted                 |
| Notifu me when this connection has limited o                                                                    | r no connectivitu   |
| Trody me then the connection has inneed o                                                                       | a no connecting     |
|                                                                                                    |                     |
|                                                                                                    | 1                   |
| 04                                                                                                    | Canor               |

d.) Check the SelectBox **Use the following IP address** and enter such IP address: 10.1.1.1 As an NetMask enter: 255.0.0.0 (for the second node the Ip address: 10.1.1.2, NetMask: 255.0.0.0)

| u can get IP settings assigned<br>s capability. Otherwise, you n<br>r the appropriate IP settings. | automaticali<br>eed to ask yo | y if '<br>our r | your<br>hetw | r nei<br>iork | two<br>adı | rk suppo<br>ministrati | or<br>or |
|----------------------------------------------------------------------------------------------------|-------------------------------|-----------------|--------------|---------------|------------|------------------------|----------|
| O Obtain an IP address autor                                                                       | natically                     |                 |              |               |            |                        |          |
| Use the following IP addres                                                                        | s:                            |                 |              |               |            |                        |          |
| IP address:                                                                                        | 10                            | , Ì             | į.,          | 1             | 123        | 1                      |          |
| Sybnet mask:                                                                                       | 255                           | . C             | ),           | 0             | -          | 0                      |          |
| Default gateway:                                                                                   |                               | 8               | 1            |               | - 65       |                        |          |
| C Obtain DNS server address                                                                        | automatical                   | ÿ.              |              |               |            |                        |          |
| Use the following DNS service                                                                      | er addresses                  | ;—              |              |               |            |                        |          |
| Preferred DNS server:                                                                              | 127                           | . 0             | •            | 0             | 16         | 1                      |          |
| <u>A</u> lternate DNS server:                                                                      |                               |                 | Ţ            |               | 93         |                        |          |
|                                                                                                    |                               |                 |              |               |            |                        |          |

1. Prepare shared data magazine

a) create necessary volumes

Additionally create an volume (size about 500Mb) which will be used as quorum disk for cluster service.

If you would like to know more about Quorim disk please visit: http://support.microsoft.com/?id=280345

| Volume: vg0 |                                                                                                    |                                                                                                    |                                                                                                    |
|-------------|----------------------------------------------------------------------------------------------------|----------------------------------------------------------------------------------------------------|----------------------------------------------------------------------------------------------------|
| Function:   | Units Assigne                                                                                           | d                                                                                                    | 7                                                                                                    |
| Unit        | S                                                                                                    | ize (GB)                                                                                                    |                                                                                                    |
| Unit H2     |                                                                                                    | 115.04                                                                                                    |                                                                                                    |
| Eunction:   | ISCSI Volume                                                                                            | Manager                                                                                                    | 2                                                                                                    |
|             | Volume                                                                                                  | Size (GB)                                                                                                    |                                                                                                    |
| tgv         | 000                                                                                                    | 0.66                                                                                                    |                                                                                                    |
| tgv         | 001                                                                                                    | 40.59                                                                                                    |                                                                                                    |
| Reserved    | for snapshot                                                                                            | 0.00                                                                                                    |                                                                                                    |
| Reserve     | d for swap                                                                                              | 0.00                                                                                                    | _                                                                                                    |
| F           | ree                                                                                                    | 73.75                                                                                                    |                                                                                                    |
|             |                                                                                                    |                                                                                                    | _                                                                                                    |
| ō           |                                                                                                    | 73                                                                                                    | 1.75                                                                                                    |
|             | Volume: vgD<br>Function:<br>Unit<br>Unit H2<br>Function:<br>Logical<br>tgv<br>Reserved<br>Reserved<br>F | Volume: vg0         Function:       Units Assigned         Unit       S         Unit H2       Image: Comparison of the symbol         Function:       iSCSI Volume         Logical Volume       Image: Comparison of the symbol         tgv000       tgv001         Reserved for snapshot       Reserved for swap         Free       Image: Comparison of the symbol         0       Image: Comparison of the symbol | Volume: vg0         Function:       Units Assigned         Unit       Size (GB)         Unit H2       115.04         Function:       ISCSI Volume Manager         Logical Volume       Size (GB)         tgv000       0.66         tgv001       40.59         Reserved for snapshot       0.00         Free       73.75         0       73 |

# b) create targets

| open-e       | ( iqn.2005-1 | D:iscsi.targe                                | tO                         |               |        |
|--------------|--------------|----------------------------------------------|----------------------------|---------------|--------|
|              | Function:    | Target V                                     | olume Mana                 | ger           | 2      |
|              | Volume       | Size (GB)                                    | LUN:                       | Action:       |        |
| E Co targets | tgv000       | 0.66                                         | 0                          | Remove        |        |
| ™¥4 targetu  | tgv001       | 40.59                                        |                            | Add           |        |
|              | Function:    | Target A<br>Target Pass<br>Target II<br>cess | ccess Passy<br>word Access | word<br>apply | 5<br>2 |
|              | Allowed ac   | cess                                         |                            | apply         | logout |

# c.) asocciate targets with volumes

|                                                                                                    | ign.2005-10:iscsi.target1                                                                                                    |
|----------------------------------------------------------------------------------------------------|----------------------------------------------------------------------------------------------------|
| Open-E iSCSI ENT Output output outpu | Function:     Target Volume Manager     ?       Volume     Size (GB)     LUN:     Action:       tgv001     40.59     Image: Remove |
| - ₽8 target0<br>- ₽4 target1                                                                                                    | Function:     Target Access Password     ? <ul> <li>Enable Target Password Access</li> </ul>                                       |
|                                                                                                    | Allowed access                                                                                                    |
|                                                                                                    | Eurotian Taxat Bacama                                                                                                    |

Login On created targets using Microsoft iSCSI Inititor.

| 10. 11. | Address<br>192.168.0.19 | Port<br>9 3260 | Adapter<br>Default | IP Address<br>Default |
|---------|-------------------------|----------------|--------------------|-----------------------|
|         |                         |                |                    |                       |
|         | Add                     |                | <u>R</u> emove     | Refresh               |
|         | SNS Servers             |                |                    |                       |
|         | Name                    |                |                    | ]                     |
|         |                         |                |                    |                       |
|         | l<br>A <u>d</u> d       | 1              | Remove             | Refresh               |

| Select a target and click Log On to acce<br>target. Click details to see information ab<br>devices for that target. | ess the storage devices for that<br>bout the sessions, connections and |
|----------------------------------------------------------------------------------------------------|------------------------------------------------------------------------|
| Targets:                                                                                                    | la                                                                     |
| Name                                                                                                    | Status                                                                 |
| ign 2005-10:iscsi target1                                                                                           | Connected                                                              |
| Detelle                                                                                                    | Lon De Dafersk                                                         |
|                                                                                                    | Log Un Rerresn                                                         |

1. Through **Disk Management** give your new disks letters and make file systems.

| 📮 Computer Management           |                                                                                 |                             |            |                                         |                         |          |                |            | _ 🗆 🗙         |
|---------------------------------|---------------------------------------------------------------------------------|-----------------------------|------------|-----------------------------------------|-------------------------|----------|----------------|------------|---------------|
| Eile Action View Window H       | elp                                                                             |                             |            |                                         |                         |          |                |            | _8×           |
| ← → 🖻 🖬 😫 🖾 🗙 🖆                 | ' 🗃 🔯 😼                                                                         |                             |            |                                         |                         |          |                |            |               |
| Computer Management (Local)     | Volume                                                                          | Layout                      | Туре       | File System                             | Status                  | Capacity | Free Space     | % Free     | Fault Tolerar |
| 🖻 🎬 System Tools                | 🕮 (C:)                                                                          | Partition                   | Basic      | NTFS                                    | Healthy (System)        | 9.77 GB  | 7.56 GB        | 77 %       | No            |
| Event viewer      Event Folders |                                                                                 | Partition                   | Basic      | CDEC                                    | Formatting : (          | 40.59    | 40.59 GB       | 100 %      | No            |
| 🗄 🎆 Performance Logs and Alert: | New Volume (E:)                                                                 | Partition                   | Basic      | NTES                                    | Healthy                 | 667 MB   | 0 MB<br>661 MB | 99.%       | No            |
| Device Manager                  |                                                                                 | 1 di cicion                 | Dasie      | and by                                  | noacty                  | 007 110  | 001110         | 22.10      | 1905          |
| E- 🚰 Storage                    |                                                                                 |                             |            |                                         |                         |          |                |            |               |
| Disk Defragmenter               |                                                                                 |                             |            |                                         |                         |          |                |            |               |
| Disk Management                 |                                                                                 |                             |            |                                         |                         |          |                |            |               |
| 🗄 😼 Services and Applications   | <u> </u>                                                                        |                             |            |                                         |                         |          |                |            | <u> </u>      |
|                                 | 🗇 Disk ()                                                                       |                             |            |                                         |                         |          |                |            |               |
|                                 | Basic                                                                           | (C:)                        |            |                                         |                         | 2        |                |            |               |
|                                 | 232,84 GB<br>Online                                                             | 9.77 GB NTF<br>Healthy (Svs | S<br>stem) |                                         | 223.07 GB<br>Unallocate | d        |                |            |               |
|                                 |                                                                                 | 1.1                         | and all    |                                         | 11                      |          |                |            |               |
|                                 | Basic                                                                           | New Yolup                   | o (E)      |                                         |                         |          |                |            |               |
|                                 | 667 MB                                                                          | 667 MB NTF:                 |            |                                         |                         |          |                |            |               |
|                                 | Online                                                                          | Healthy                     | ////       | /////////////////////////////////////// |                         |          |                |            |               |
|                                 | 🗇 Disk 2                                                                        |                             |            |                                         |                         |          |                |            |               |
|                                 | Basic                                                                           | (F:)                        |            |                                         |                         |          |                |            | _             |
|                                 | Online                                                                          | 40.59 GB<br>Formatting :    | (100%      | )                                       |                         |          |                |            |               |
|                                 | ()<br>()<br>()<br>()<br>()<br>()<br>()<br>()<br>()<br>()<br>()<br>()<br>()<br>( |                             | 02 O       | s                                       | 1                       |          |                |            | -             |
|                                 | Unallocated Pr                                                                  | imary partitio              | n          |                                         |                         |          |                |            | -             |
|                                 |                                                                                 |                             |            |                                         |                         |          |                |            |               |
|                                 |                                                                                 |                             |            |                                         |                         | 1        |                | 4 <b>M</b> |               |

- 1. Check if both nodes are in the same domain.
- a.) click right mouse button on My Computer, next Properties.
- b.) click Network Identification, and in this moment you can connect to the domain.

## 2. Create Cluster User Account

## a) go to start->Programs->Administrative Tools->Active Directory Users and Computers

- b) click right mouse button on Users, next New->User
- c) fill the required data, and click Next

| <i>á</i> Active Directory Users and Comp                                                                                                    | uters                                                                                                    |                                                                                                    |                                                                                                    |     |
|----------------------------------------------------------------------------------------------------|----------------------------------------------------------------------------------------------------|----------------------------------------------------------------------------------------------------|----------------------------------------------------------------------------------------------------|-----|
| 🧹 Eile Action Yiew Window He                                                                                                    | lp                                                                                                    |                                                                                                    |                                                                                                    | _8× |
|                                                                                                    | 6 🖪 😰 🧚                                                                                                    | 7 📆 🐚 🖓 🍕                                                                                                    | °a                                                                                                    |     |
| Active Directory Lisers and Computer                                                                                                    | Users 17 objects                                                                                                    |                                                                                                    |                                                                                                    |     |
| E Saved Queries                                                                                                    | Name                                                                                                    | Type                                                                                                    | Description                                                                                                    |     |
| W       Builtin         Computers       Computers         Obmain Controllers       ForeignSecurityPrincipals         Delegate Control       Find         Find       New         All Tasks       View         New Window from Here       Refresh         Export List       Properties | Administrator<br>Cert Publishers<br>DnsAdmins<br>DnsUpdatePr<br>Domain Admins<br>Domain Com<br>Domain Cont<br>Domain Cont<br>Computer<br>Contact<br>Group<br>InetOrgPerson<br>MSMQ Queue A<br>Printer<br>User<br>Shared Fower<br>TelnetClients | User<br>Security Group<br>Security Group<br>Security Group<br>Security Group<br>Security Group<br>Security Group<br>/ Group<br>/ Group<br>/ Group<br>/ Group<br>/ Group<br>/ Group<br>/ Group<br>/ Group | Built-in account for admini<br>Members of this group are<br>DNS Administrators Group<br>DNS clients who are permi<br>Designated administrators<br>All workstations and serve<br>All domain controllers in th<br>All domain guests<br>All domain users<br>Designated administrators<br>Members in this group can<br>Built-in account for guest<br>Group for the Help and Su<br>Servers in this group can<br>Designated administrators<br>This is a vendor's account<br>Members of this group ha |     |
| Help                                                                                                    |                                                                                                    |                                                                                                    |                                                                                                    |     |

| v Object - User     | ht                           |               |
|---------------------|------------------------------|---------------|
| Creat               | ein: w/Users                 |               |
| <u>F</u> irst name: | cluster                      | Initials:     |
| Last name:          |                              |               |
| Full name:          | cluster                      |               |
| User logon name     |                              |               |
| cluster             | @w                           | •             |
| User logon name     | (pre- <u>W</u> indows 2000): |               |
| W1                  | cluster                      |               |
|                     |                              |               |
|                     | ( Back                       | Nevt \ Cancel |
|                     | * Edox                       |               |

d) select User Cannot Change Password and Password Never Expires

| Password:       |                 |                 |            |  |
|-----------------|-----------------|-----------------|------------|--|
| <br>Confirm pa  | ssword:         |                 |            |  |
| - Hear m        | ust obendo o    | ,<br>te brouwee | neut logon |  |
| ✓ Userc         | annot change pa | password        | nexclogon  |  |
| ✓ Pass <u>w</u> | ord never expi  | ires            |            |  |
| Acc <u>o</u> u  | nt is disabled  |                 |            |  |

f) click right mouse button on created user Add Members to a Group and add group Administrators

| literation and Composite Active Directory Users and Compo | uters                                                                                                    |                                                                                                    |                                                                                                    |   |
|-----------------------------------------------------------|----------------------------------------------------------------------------------------------------|----------------------------------------------------------------------------------------------------|----------------------------------------------------------------------------------------------------|---|
| G Eile Action View Window He                              | lp                                                                                                    |                                                                                                    |                                                                                                    | X |
|                                                           | 1 1 1 1 1 1 1 1 1 1 1 1 1 1 1 1 1 1 1 1                                                                                                    | 2 📆 🐚 🖓 🍕                                                                                                    | 6                                                                                                    |   |
| Active Directory Users and Computer                       | Users 18 objects                                                                                                    |                                                                                                    |                                                                                                    |   |
| 🗄 🧰 Saved Queries                                         | Name                                                                                                    | Туре                                                                                                    | Description                                                                                                    |   |
| Builtin                                                   | Administrator                                                                                                    | User<br>Security Group                                                                                                    | Built-in account for admini<br>Members of this group are                                                                                                    |   |
| Computers                                                 | cluster     DonsAdmins     DonsUpdatePr.     Domain Admin:     Domain Com.,     Domain Cont.,     Domain Guests     Domain Users     Enterprise A.,     Group Policy .,     Guest     HelpServices.,     RAS and IAS,     Schema Admin     SUPPORT_38,     TelnetClients _ | Copy<br>Add to a group<br>Disable Account<br>Reset Password<br>Moye<br>Qpen Home Page<br>Send Mail<br>All Tasks<br>Cut<br>Delete<br>Rename<br>Properties<br>Help | <ul> <li>Administrators Group</li> <li>clients who are permi</li> <li>ignated administrators</li> <li>vorkstations and serve</li> <li>domain controllers in th</li> <li>domain guests</li> <li>domain users</li> <li>ignated administrators</li> <li>nbers in this group can</li> <li>-in account for guest</li> <li>up for the Help and Su</li> <li>vers in this group can</li> <li>ignated administrators</li> <li>is a vendor's account</li> <li>nbers of this group ha</li> </ul> |   |
| Allows you to add the selected objects to a               | group you select.                                                                                                    |                                                                                                    |                                                                                                    |   |

| elect Group                                      | ?)                   |
|--------------------------------------------------|----------------------|
| Select this object type:                         |                      |
| Group or Built-in security principal             | <u>O</u> bject Types |
| Erom this location:                              |                      |
| w                                                | Locations            |
| Enter the object name to select ( <u>example</u> | <u>15</u> ]:         |
| Administrators                                   | <u>Check Names</u>   |

- 4. Run the Cluster Administrator
  - Click Start->Programs -> Administrative Tools->Cluster Administrator

| 6. | From th | e Action | menu cho | ose Create | e new clu | ster |
|----|---------|----------|----------|------------|-----------|------|
|----|---------|----------|----------|------------|-----------|------|

| 🔓 Cluster Administrator                                                                                       | - 🗆 × |
|----------------------------------------------------------------------------------------------------|-------|
| Eile View Help                                                                                                |       |
|                                                                                                    |       |
| Open Connection to Cluster       ? X         Action:       Create new cluster         Cluster or server name: |       |
| For Help, press F1                                                                                            |       |

7. Click **Next**, next precise the name of the domain, in which the cluster will be created and the name of cluster

| Cluster Name and Domain<br>Specify the name of the new server clu<br>created. | luster and the domain in which it will be                          |  |
|-------------------------------------------------------------------------------|--------------------------------------------------------------------|--|
| Select or type the name of the domain<br>computers in this domain can be memb | in which the cluster will be created. Only<br>bers of the cluster. |  |
| Domain:                                                                       |                                                                    |  |
| w                                                                             | •                                                                  |  |
| This must be a valid computer name.                                           |                                                                    |  |
| S # 3 ( G # 5                                                                 |                                                                    |  |
| cluster                                                                       |                                                                    |  |
|                                                                               |                                                                    |  |
|                                                                               |                                                                    |  |
|                                                                               |                                                                    |  |

8. Enter the name of the computer, which will be the first node. Click **Next**.

| New Server Cluster Wizard                                 |                                      | ×      |
|-----------------------------------------------------------|--------------------------------------|--------|
| Select Computer<br>The computer must be a member of the d | omain you specified.                 |        |
| Enter the name of the computer that will b                | e the first node in the new cluster. |        |
| Computer name:                                            | Browse                               |        |
|                                                           |                                      |        |
|                                                           | Adyanced                             |        |
|                                                           |                                      |        |
|                                                           |                                      |        |
|                                                           |                                      |        |
|                                                           |                                      |        |
|                                                           | < <u>B</u> ack <u>N</u> ext >        | Cancel |

At this moment there will be done analysis of cluster configuration. If the test would be negative bo back and correct errors.

| w Ser       | ver Clus                                                                                                    | ter Wizard                                                                                                  |                                                         |                     |                 | 5                  |
|-------------|----------------------------------------------------------------------------------------------------|----------------------------------------------------------------------------------------------------|---------------------------------------------------------|---------------------|-----------------|--------------------|
| Ana         | <b>lyzing Co</b><br>Please wa                                                                                                    | onfiguration<br>it while the wizar                                                                          | d determines                                            | the cluster configu | ration.         |                    |
| ±<br>±<br>± | <ul> <li>✓ Checl</li> <li>✓ Estab</li> <li>✓ Checl</li> <li>✓ Findin</li> <li>✓ Checl</li> <li>✓ Checl</li> <li>✓ Scomplet</li> </ul> | king for existing o<br>lishing node con<br>king node feasibi<br>ig common resou<br>king cluster feasi<br>ed | cluster<br>nection(s)<br>lity<br>rces on node<br>bility | \$                  |                 |                    |
| Click       | Next to c                                                                                                    | ontinue. Click Ba                                                                                           | ick to change                                           | View Log            | <u>D</u> etails | <u>R</u> e-analyze |
| CIICK       |                                                                                                    | or an lac. Slick De                                                                                         | ion to change                                           | ano contriguration. |                 |                    |

9. Enter an IP address under which the cluster will be available

| New Server Cluster Wizard                                                   | ×                          |
|-----------------------------------------------------------------------------|----------------------------|
| IP Address<br>Enter an IP address that cluster management tools<br>cluster. | will use to connect to the |
| IP <u>A</u> ddress:                                                         |                            |
|                                                                             | Back Next > Cancel         |

10. Precise the username from level of which will be started the cluster service

| New Server Clu                             | ster Wizard                                                                                            |
|--------------------------------------------|----------------------------------------------------------------------------------------------------|
| <b>Cluster Ser</b><br>Enter log<br>be run. | vice Account<br>jin information for the domain account under which the cluster service will            |
| <u>U</u> ser name:                         | cluster                                                                                                |
| Password:                                  |                                                                                                    |
| <u>D</u> omain:                            | W                                                                                                    |
| Ihis ac<br>for prop                        | count will be given local administrative rights on all nodes of this cluster to allow<br>er operation. |
|                                            | < <u>B</u> ack <u>N</u> ext > Cancel                                                                   |

In next stage by clicking on Quorum is possibility to precise the localisation of Quorum on the disk

| Cluster name:   |                              |                                | <u>.</u> |
|-----------------|------------------------------|--------------------------------|----------|
| Cluster IP add  | Cluster Configuration Q      | uorum                          | ? ×      |
| 192.168.0.{     | Select the resource or res   | ource tune that you would like | to       |
| Cluster networ  | use for the quorum resour    | ce.                            |          |
| Local Area      | Disk E                       |                                |          |
| Primary A       | Local Quorum                 |                                |          |
| Cluster service | Disk E:                      |                                |          |
| Name:cluster    | Disk F:<br>Majority Node Set |                                |          |
| Password: **    | ***                          |                                |          |

After clicking next there will be performed a configuration test, if anny error will occure, go back and enter correct data.

| w Ser     | ver Cluster Wizard                                                                                                    |          |         |               |
|-----------|----------------------------------------------------------------------------------------------------|----------|---------|---------------|
| Crea<br>F | <b>ting the Cluster</b><br>Please wait while the cluster is confi                                                                          | gured.   |         | Î             |
|           | <ul> <li>Reanalyzing cluster</li> <li>Configure cluster services</li> <li>Configure resource types</li> <li>Configure resources</li> </ul> |          |         |               |
|           |                                                                                                    | View Log | Details | <u>R</u> etry |
|           |                                                                                                    | < Back   | Next >  | Cancel        |

11. To finish the cluster installation, click Finish

| New Server Cluster Wizard | X                                                                                                    |
|---------------------------|----------------------------------------------------------------------------------------------------|
|                           | Completing the New Server<br>Cluster Wizard<br>You have successfully completed the New Server Cluster<br>Wizard. |
|                           | <u>V</u> iew Log<br>To close this wizard, click Finish.                                                          |
|                           | K. <u>B</u> ack <b>Finish</b> Cancel                                                                             |

Adding a node to the cluster

### 1. Run Cluster Administrator

2. In the Listed Menu check Add nodes to cluster.

3. After the start-up of the configurator set all values analogously to the configuration of first cluster.

Appendix A:

# How to make the Cluster service dependent on the Microsoft iSCSI Initiator service (MsiSCSI):

On the cluster node, click **Start**, click **Run**, type cmd, and then click **OK**.2.Type the following command, and then press ENTER:

#### sc config clussvc depend= clusnet/netman/Rpcss/w32time/msiscsi

The following results are returned:

[SC] ChangeServiceConfig SUCCESS

Appendix B:

If there will be any trouble with setting password for user 'cluster' run Domain Security Settings.

In Acount Policies->Password Policy is possibility to precise rules of passwords for users..